## Llegó BINA Todo es más fácil

Transformá tu celular en **una billetera.** 

Consultá saldos y movimientos actualizados.

Hacé transferencias de forma inmediata.

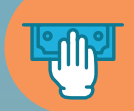

<u>(</u>\$)

• 0

Realizá órdenes de extracción para retirar dinero sin tarjeta.

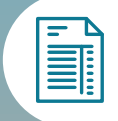

Aboná tus impuestos y servicios de manera rápida y sencilla.

Pagá tus compras con código QR.

Recargá saldo para transporte y celular desde donde estés.

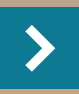

**Descargala y registrate** en simples pasos.

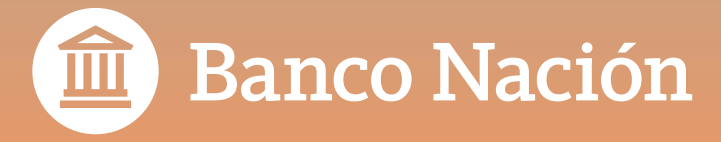

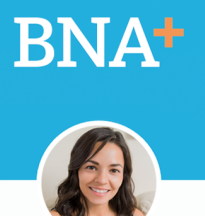

<sub>i</sub>Hola! **Mariana** 

Clave +

Olvide mi clave

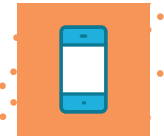

## Generá tu usuario de BNA+

Seguí las indicaciones de la guía paso a paso para tener tu billetera.

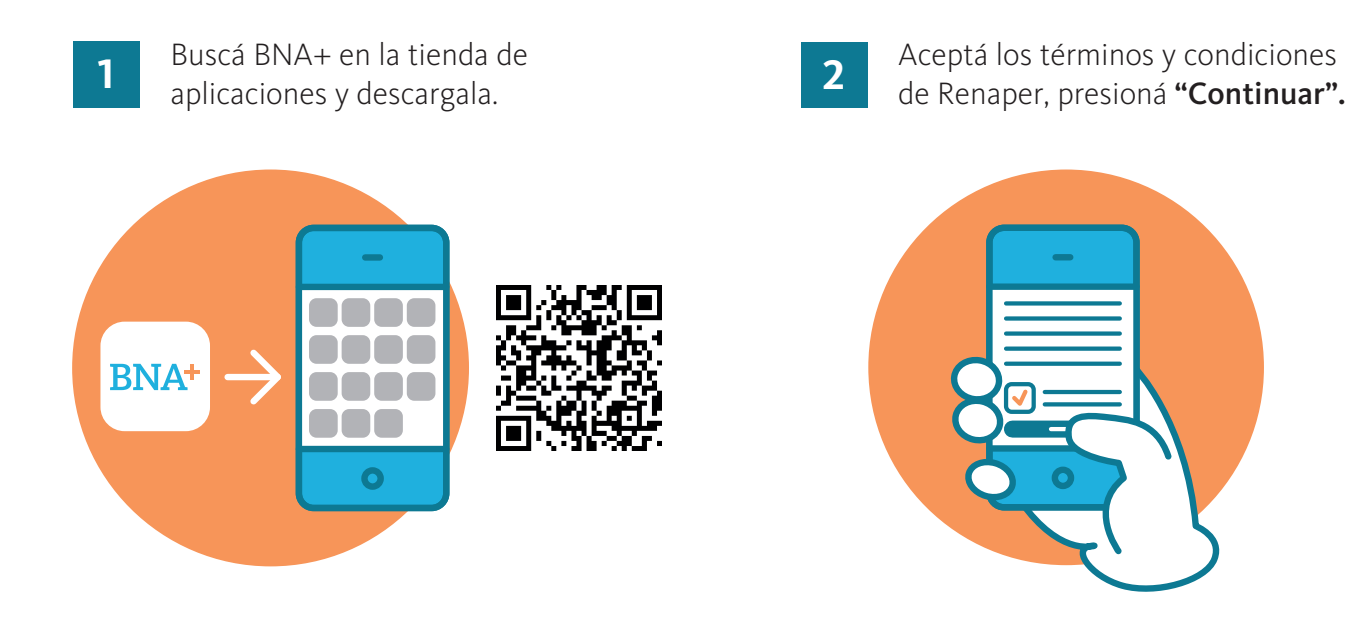

**3** Escaneá frente y dorso de tu DNI.

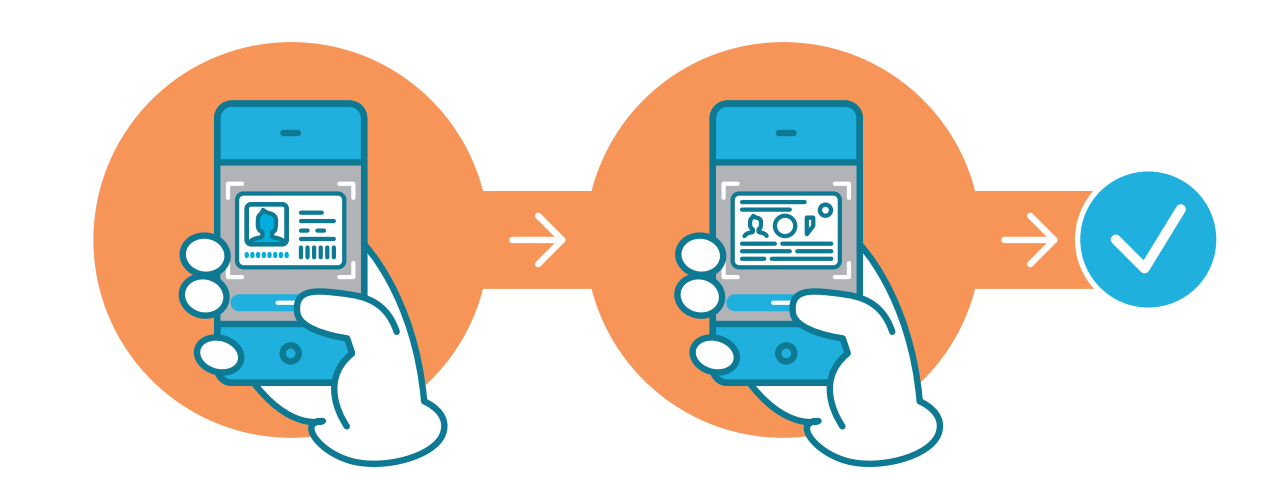

Encuadrá el frente de tu DNI en el marco que aparece en tu celular y sacá una foto mediante la opción **"Capturar"**. Luego hacé el mismo procedimiento con el dorso, presioná **"Finalizar"**.

Vas a ver un mensaje avisándote que el proceso fue exitoso, presioná "Continuar".

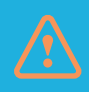

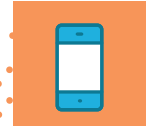

4 Validá tu identidad con una selfie.

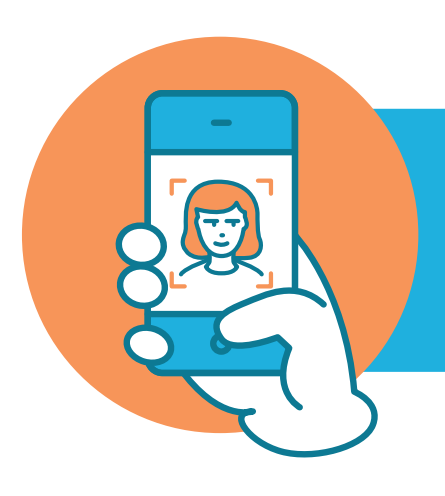

Mirá la pantalla de tu teléfono y sacate una selfie (con fondo liso, buena luz y sin anteojos), según las indicaciones de la app. Una vez comprobada tu identidad, presioná **"Continuar"** y aceptá los términos y condiciones de BNA+.

5

Ingresá tu mail y presioná "Continuar".

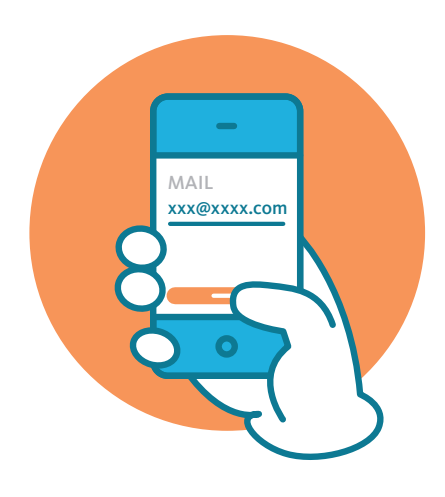

6

Incorporá el código de verificación que te llegó por correo electrónico y presioná **"Aceptar"**.

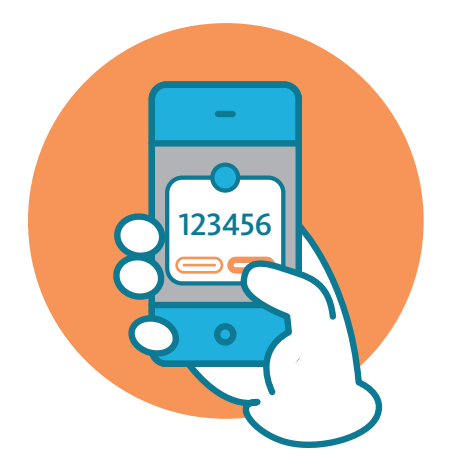

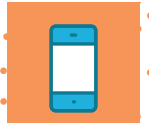

- 7 Aparecerá un aviso para que sepas que tendrás que completar algunos datos para poder abrir tu cuenta, posteriormente presioná **"Continuar".** Después, aceptá los términos y condiciones del alta como cliente, de la caja de ahorro en pesos y de la tarjeta de débito.
- 8

Elegí una sucursal para abrir tu nueva cuenta. Seleccioná (en orden): provincia, localidad/barrio y sucursal, después presioná **"Continuar".** 

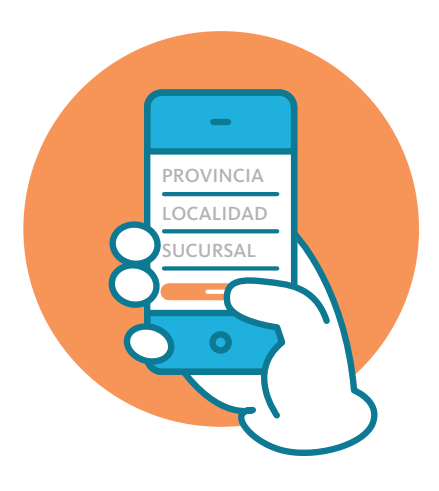

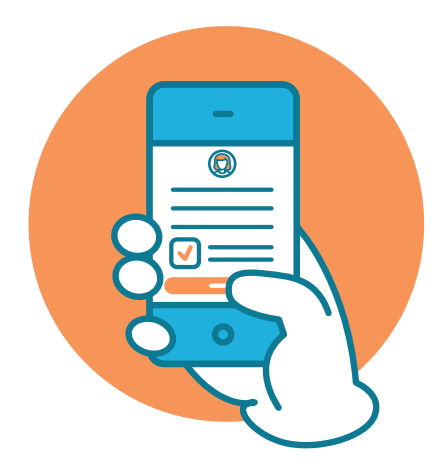

9 Completá los datos del domicilio donde querés recibir la tarjeta de débito. Si querés, vas a poder editar la información que aparece en pantalla. También ingresá los datos económicos solicitados y seguidamente presioná **"Continuar".** 

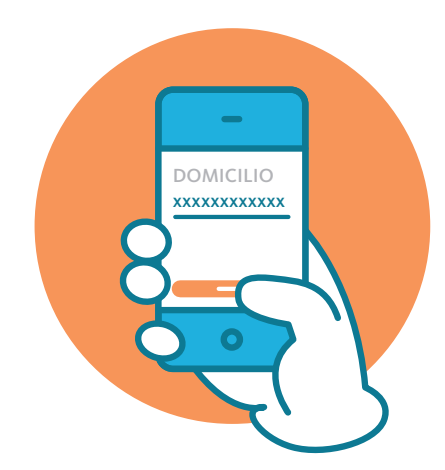

10

Generá la **Clave+** de 4 números para ingresar a tu billetera **;esta será la clave de BNA+!.** 

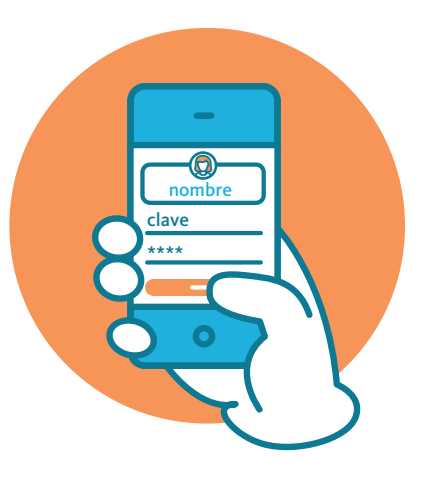

Importante: si tu celular tiene biometría, solo deberás seguir los pasos indicados hasta finalizar. 11

Se enviará tu solicitud de alta de cliente y si es exitosa verás el mensaje en tu pantalla. A continuación, presioná **"Continuar".** 

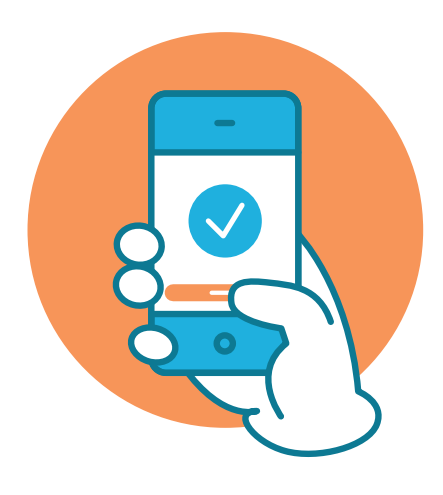

12

Tu pedido está en proceso y en 48 horas recibirás en tu correo electrónico las próximas indicaciones para habilitar tu billetera. Te recomendamos tener cerrada la aplicación durante ese período de tiempo. ¡Listo!, ya podés comenzar a operar con BNA+

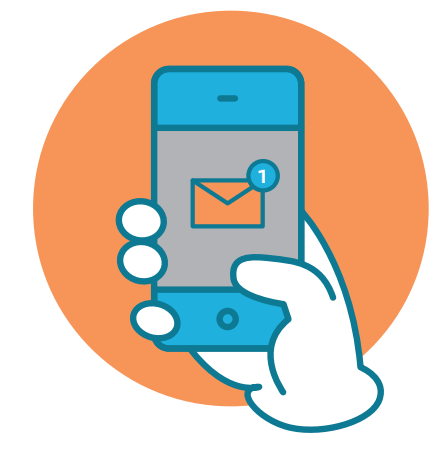

Centro de Atención al Cliente: 0810-444-7827

de lunes a viernes de 8:00 a 20:00

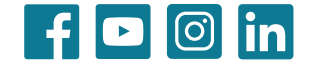